Denne guide forklarer, hvordan du sletter cookies og cache i Microsoft Edge og Google Chrome.

Det kan nogle gange være nødvendigt at slette cookies for at logge ind eller lave en ny adgangskode via brugeradministrationen hos Danmarks Miljøportal. Har du flere brugerkonti, og skifter du mellem dem, kan din browser forsøge at huske ældre indtastninger fra andre logins. Disse cookies kan blokere for, at du har adgang med din korrekte adgangskode. Dette glæder f.eks. også hvis man skifter fra gammel til ny brugerstyring.

Efter sletning af cookies kan de ikke fås tilbage og cookies kan bruges til andet end til login til Danmarks Miljøportal. Hvis du derfor ikke er interesseret i at slette disse data, kan du starte din browser i inkognito/privat tilstand for at foretage et login eller lave en ny adgangskode derfra.

Trin for trin-guide, hvis du bruger Microsoft Edge

1.

I Microsoft Edge kan det enten gøres ved at trykke på "**Control + Shift + Delete**", hvorefter en ny side og boks åbnes. Se trin **3.** 

En anden måde at komme til at slette browserens cookies er ved først at klikke på de tre prikker oppe i højre hjørne og derefter på "**Historik**".

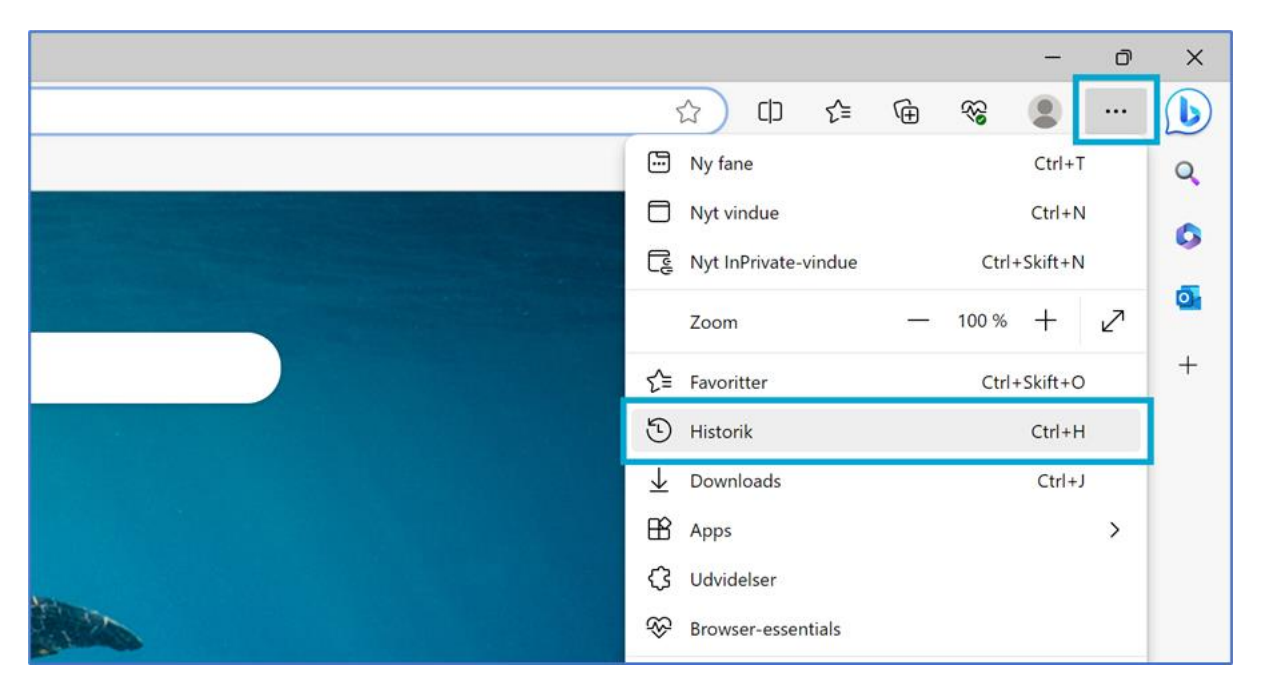

Herfra åbnes et nyt vindue med din browsers historik. Klik her på det lille ikon formet som en skraldespand.

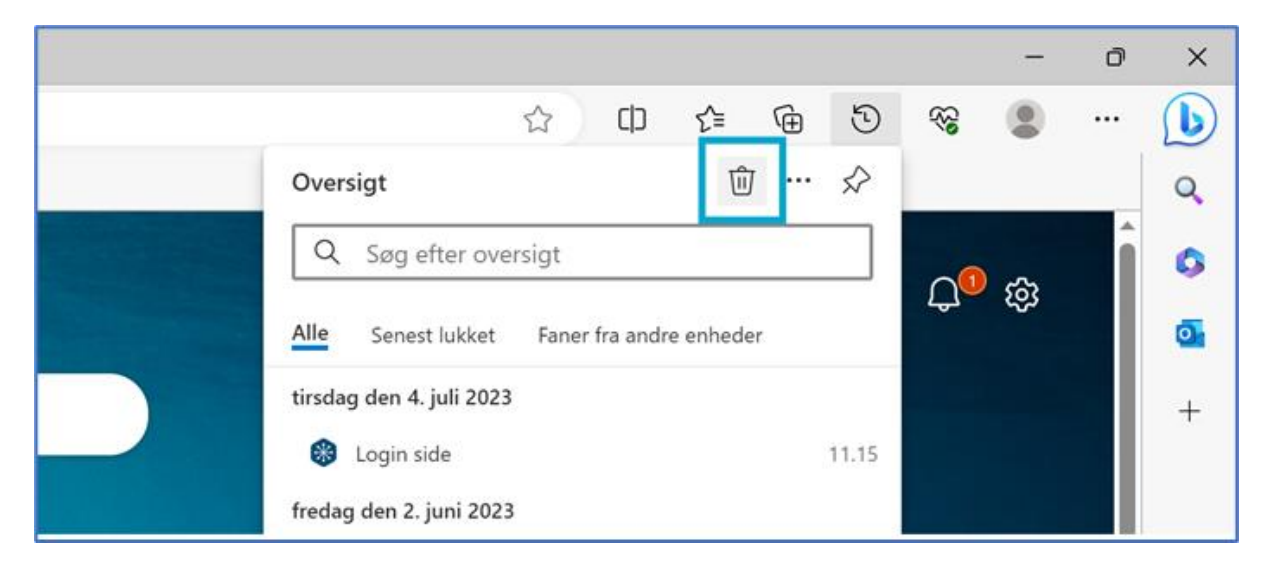

## 3.

En ny side og boks åbnes herfra, hvor du nu kan vælge at "**Cookies og andre** webstedsdata" slettes.

Uzelg gerne mindst "Senest 24 timer" for "Tidsinterval" for at sikre dig at browseren bliver helt ryddet.

| Ryd browserdata ×                                                                                                    |                                               |  |  |  |  |  |  |
|----------------------------------------------------------------------------------------------------|-----------------------------------------------|--|--|--|--|--|--|
| Tidsinterval                                                                                                    |                                               |  |  |  |  |  |  |
| Seneste 24 timer                                                                                                    | ~                                             |  |  |  |  |  |  |
| Browserdata                                                                                                    |                                               |  |  |  |  |  |  |
| Oversigt over downloads                                                                                                    |                                               |  |  |  |  |  |  |
| Cookies og andre webs<br>Fra 11 websteder. Logger di                                                                                                    | <b>tedsdata</b><br>g af de fleste websteder.  |  |  |  |  |  |  |
| Cachelagrede billeder of<br>Frigør mindre end 5,1 MB. N                                                                                                    | o <b>g filer</b><br>Jogle websteder kan blive |  |  |  |  |  |  |
| Ryd browserdata for Internet Exp                                                                                                    | olorer-tilstand                               |  |  |  |  |  |  |
| Synkronisering er slået fra. Når du slår synkronisering til, ryddes<br>disse data på tværs af alle synkroniserede enheder, der er logget<br>på issni@miljoeportal.dk. For kun at rydde browserdata fra denne<br>enhed, <u>du skal først logge af</u> . |                                               |  |  |  |  |  |  |
| Ryd nu                                                                                                    | Annuller                                      |  |  |  |  |  |  |
|                                                                                                    |                                               |  |  |  |  |  |  |

Trin for trin-guide, hvis du bruger Google Chrome

1.

I Google Chrome kan det enten gøres ved at trykke på "**Control + Shift + Delete**", hvorefter en ny side og boks åbnes. Se trin **2.** 

En anden måde at komme til at slette browserens cookies er ved først at klikke på de tre prikker oppe i højre hjørne og derefter på "**Flere værktøjer**" og så "**Slet browserdata**".

|      |                                |                |          |                                                                    |        | ~                                                                    | -       | ĺ     | 5                           | ×     |
|------|--------------------------------|----------------|----------|--------------------------------------------------------------------|--------|----------------------------------------------------------------------|---------|-------|-----------------------------|-------|
|      |                                |                |          |                                                                    | Q      | Ê                                                                    | ☆       |       |                             | :     |
|      |                                |                |          | Ny fane<br>Nyt vindue<br>Nyt inkognitovin                          | due    |                                                                      |         | Ctrl+ | Ctrl+T<br>Ctrl+N<br>Shift+N | 1     |
|      |                                |                |          | Historik<br>Downloads<br>Bogmærker<br>Google Adgangs<br>Udvidelser | kodea  | admini                                                               | strator | Nyt   | Ctrl+J                      | * * * |
|      |                                |                |          | Zoom<br>Udskriv<br>Cast                                            |        | -                                                                    | 80 %    | +     | Ctrl+F                      | ;]    |
| 8    | Gem side som                   | Ctrl+S         |          | Find<br>Flere værktøier                                            |        |                                                                      |         |       | Ctrl+F                      |       |
|      | Opret genvej<br>Navngiv vindue |                |          | Rediger                                                            | ł      | <lip< td=""><td>Кој</td><td>oier</td><td>Ind</td><td>sæt</td></lip<> | Кој     | oier  | Ind                         | sæt   |
| Sta  | Slet browserdata               | Ctrl+Shift+Del |          | Hjælp                                                              |        |                                                                      |         |       |                             | ►     |
|      | Effektivitet Nyt<br>Jobliste   | Shift+Esc      |          | Afslut                                                             |        |                                                                      |         |       |                             |       |
| nvei | Udviklerværktøjer              | Ctrl+Shift+I   | <b>E</b> | Administreret af                                                   | din or | rganisa                                                              | ition   |       |                             |       |

## 2.

En ny side og boks åbnes herfra, hvor du nu kan vælge at "**Cookies og andre** webstedsdata" slettes.

Uælg gerne mindst "Senest 24 timer" for "Tidsinterval" for at sikre dig at browseren bliver helt ryddet.

| Ryd browserdata |                                                             |   |                   |  |  |  |  |  |
|-----------------|-------------------------------------------------------------|---|-------------------|--|--|--|--|--|
|                 | Grundlæggende                                               |   | Avanceret         |  |  |  |  |  |
| Tid             | sinterval De seneste 24 timer                               | • | A                 |  |  |  |  |  |
| <b>~</b>        | Browserhistorik<br>266 elementer                            |   |                   |  |  |  |  |  |
| ~               | Downloadhistorik<br>Ingen                                   |   |                   |  |  |  |  |  |
|                 | Cookies og andre websitedata<br>47 websites                 |   |                   |  |  |  |  |  |
| <u>~</u>        | Billeder og filer, der er gemt i cache<br>Mindre end 163 MB |   |                   |  |  |  |  |  |
|                 | Adgangskoder og andre logindata<br>Ingen                    |   |                   |  |  |  |  |  |
|                 | Formulardata for AutoFyld                                   |   | •                 |  |  |  |  |  |
|                 |                                                             |   | Annuller Ryd data |  |  |  |  |  |

Trin for trin-guide til hvordan man logger fødereret ind via. ny brugerstyring efter man har slettet sine cookies

1.

Når man har slettet sine cookies, vil man første gang man prøver at logge ind i et fagsystem – dette kunne være <u>https://naturdatabasen.miljoeportal.dk/</u>, <u>http://vanda.miljoeportal.dk/</u> eller et af vores andre systemer, bliver man mødet af denne side:

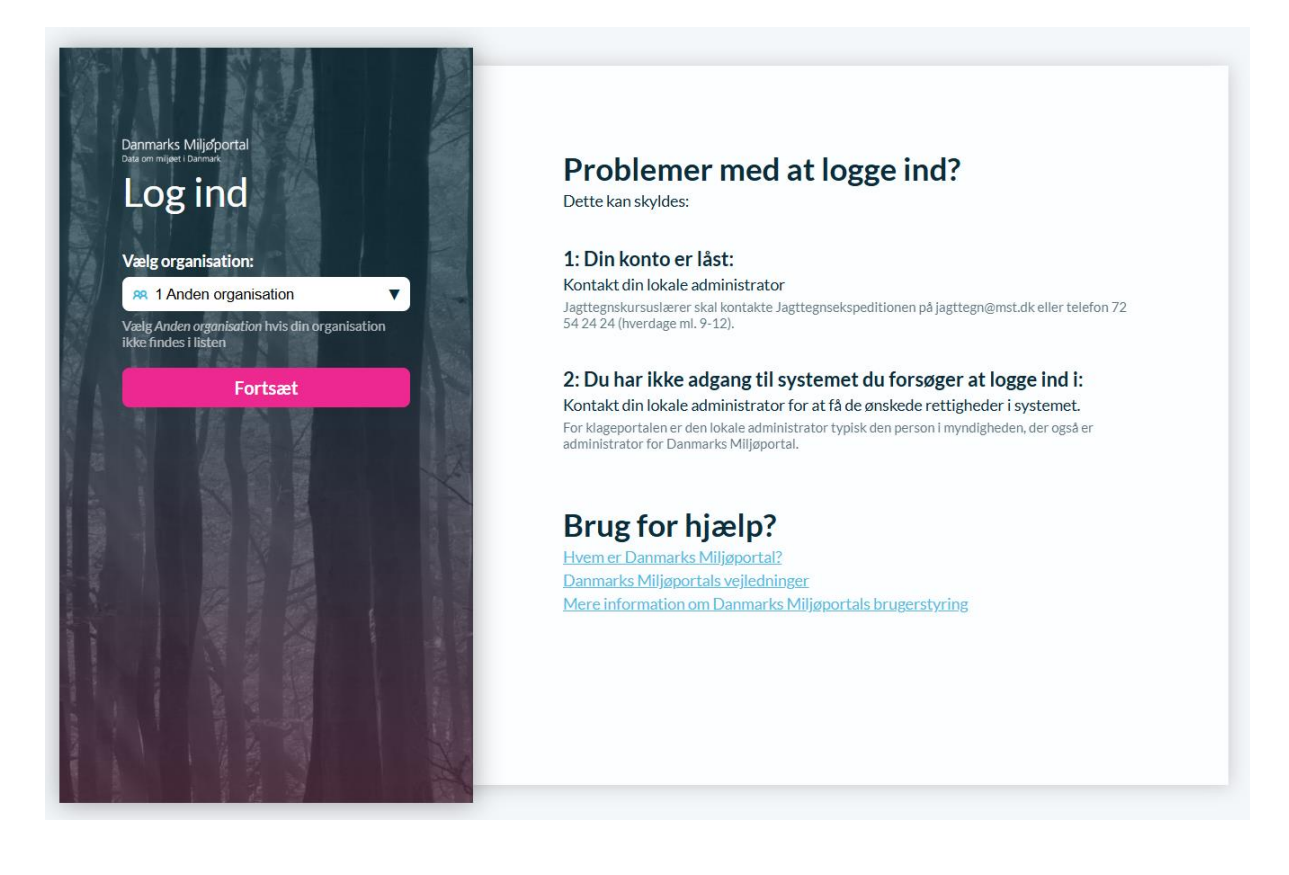

## 2.

For at benytte føderationslogin (ny brugerstyring) skal man finde sine egen organisations navn i drop downmenuen.

Man kan "skrive" i drop downmenuen. Dvs. at hvis man trykker på "V" når man har åbnet menuen, bliver man sendt til den første organisation der starter med V.

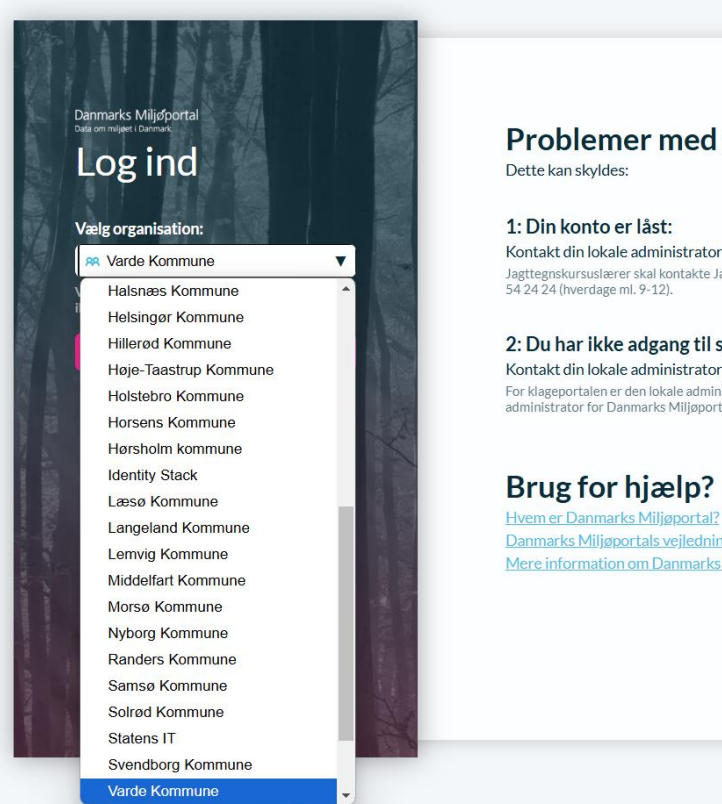

# Problemer med at logge ind?

Kontakt din lokale administrator Jagttegnskursuslærer skal kontakte Jagttegnsekspeditionen på jagttegn@mst.dk eller telefon 72 54 24 24 (hverdage ml. 9-12).

2: Du har ikke adgang til systemet du forsøger at logge ind i: Kontakt din lokale administrator for at få de ønskede rettigheder i systemet. For klageportalen er den lokale administrator typisk den person i myndigheden, der også er administrator for Danmarks Miljøportal.

#### Brug for hjælp?

Danmarks Miljøportals vejledninger Mere information om Danmarks Miljøportals brugerstyring

### 3.

Herefter bliver man sendt til ens lokale loginserver, hvor man skal indtaste sin arbejdsmail og tilhørende kodeord. Hvis man har de rigtige roller/rettigheder tildelt til det fagsystem man prøver at logge ind i, skulle man nu komme igennem.

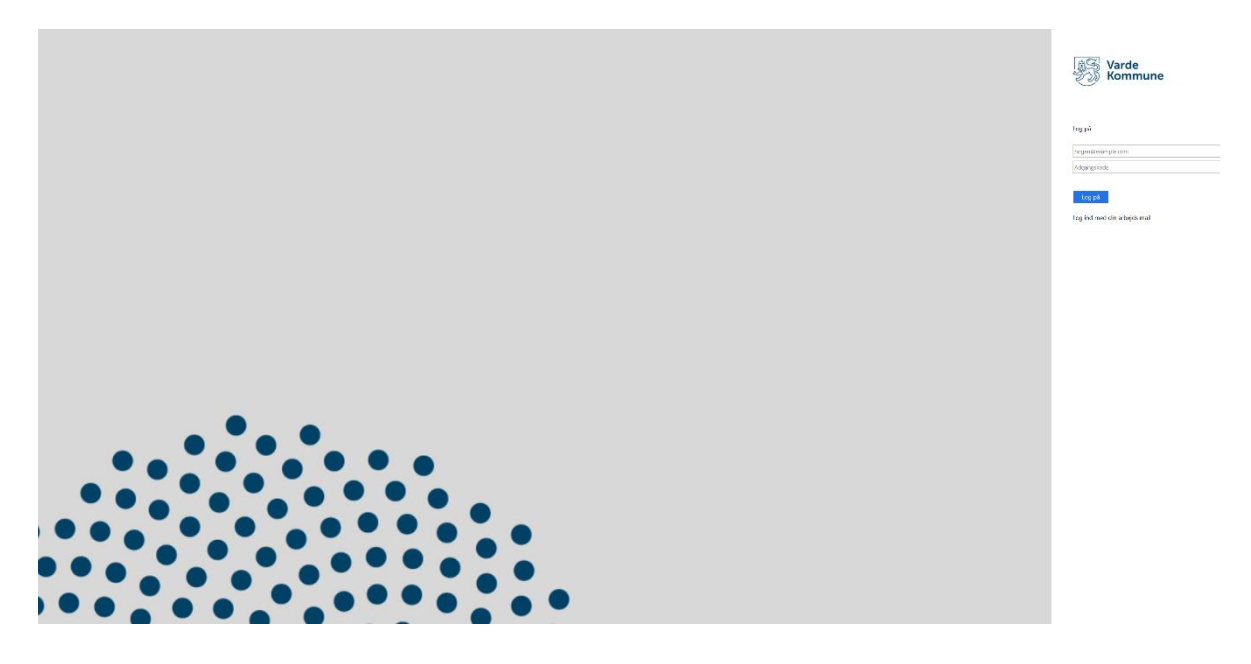

## 4.

Næste gang man prøver at logge ind vil browseren huske de loginoplysninger man har indtastet, og det er derfor ikke nødvendigt at gennemgå disse skidt igen.